## Configure ODBC Data Source Administrator (64-bit) for SMPH HR

Search the Start Menu for "ODBC Data Sources (64-bit)" and open the App.

| All Apps       | Documents      | Settings | Photos |
|----------------|----------------|----------|--------|
| Best match     |                |          |        |
| ODBC D         | ata Sources (6 | i4-bit)  |        |
| Apps           |                |          |        |
| S ODBC Data    | a Sources (32- | bit)     | >      |
| Documents (2+) |                |          |        |
| Folders (13+)  |                |          |        |
|                |                |          |        |
| ,∽ odbc        |                |          |        |
| Ħ 🔒            |                |          |        |

- In the "ODBC Data Source Administrator (64-bit)" window.
  - Click the Add... button.

| ODBC Data So                  | urce Administr                        | ator (64-bi                   | :)                        |                                      |                        |                     |                          |             | × |
|-------------------------------|---------------------------------------|-------------------------------|---------------------------|--------------------------------------|------------------------|---------------------|--------------------------|-------------|---|
| ser DSN System                | DSN File DSI                          | N Drivers                     | Tracing                   | Connection                           | Pooling                | About               |                          |             |   |
| User Data Source              | s:                                    |                               |                           |                                      |                        |                     |                          |             |   |
| Name                          | Platform                              | Driver                        |                           |                                      |                        |                     | Add                      |             |   |
| Excel Files<br>MS Access Data | 64-bit<br>abase 64-bit                | Microsoft (<br>Microsoft /    | Excel Drive<br>Access Dri | er (* xls, * xlsx<br>ver (* mdb, * . | , *.xlsm, *<br>accdb)  | .xlsb)              | Remo                     | ove         |   |
|                               |                                       |                               |                           |                                      |                        |                     | Config                   | ure         |   |
|                               |                                       |                               |                           |                                      |                        |                     |                          |             |   |
| <                             |                                       |                               |                           |                                      |                        | >                   |                          |             |   |
| An OE<br>User d               | DBC User data so<br>lata source is on | urce stores<br>y visible to y | information<br>You and ca | n about how t<br>in only be use      | o connec<br>ed on this | ct to the<br>comput | indicated data p<br>ter. | orovider. A |   |
|                               |                                       |                               |                           | ОК                                   | Can                    | cel                 | Apply                    | Help        |   |

Select Oracle in instantclient\_21\_3)x64, then click Finish

| Create New Data Source |                                                                                                    | ×                                                                              |
|------------------------|----------------------------------------------------------------------------------------------------|--------------------------------------------------------------------------------|
|                        | Select a driver for which you want to set up a data<br>Name<br>Microsoft Access Driver (*.mdb, *.accdb)<br>Microsoft Access Text Driver (*.txt, *.csv)<br>Microsoft Excel Driver (*.xls, *.xlsx, *.xlsm, *.xlsb)<br>Oracle in instantclient_21_3_x64<br>SQL Server | source.<br>Version<br>16.00.14<br>16.00.14<br>16.00.14<br>21.00.00<br>10.00.15 |
|                        | < sack Finish                                                                                                    | ><br>Cancel                                                                    |

- In the "Oracle ODBC Driver Configuration" window, choose the following:
  - Data Source Name:
    - Enter a name for the Data Source (EPM,adware, or INFOACCESS)
  - TNS Service Name:
    - Choose (EPM,adware, or INFOACCESS) from the drop down menu.
  - User ID:
    - Add the username, otherwise it will need to be typed in manually when trying to access the database.

| Oracle ODBC Driver Configu                                                                                           | uration                                                                                                    |
|----------------------------------------------------------------------------------------------------|----------------------------------------------------------------------------------------------------|
| Data Source Name                                                                                                    | ЕРМ ОК                                                                                                    |
| Description                                                                                                    | Cancel                                                                                                    |
| TNS Service Name                                                                                                    | EPM V Help                                                                                                    |
| User ID                                                                                                    | bbadger Test Connection                                                                                                    |
| Application Oracle Worl<br>Enable Result Sets<br>Enable Closing Cursors<br>Batch Autocommit Mode<br>Numeric Settings | karounds SQLServer Migration   Enable Query Timeout Read-Only Connection   Enable Thread Safety Image: Commit only if all statements succeed   Commit only if all statements succeed V   Use Oracle NLS settings V |

- Click OK
- Follow the same steps for adding each source (adware, INFOACCESS).

## (j)

## **Related articles**

Configure ODBC Data Source Administrator (64-bit) for SMPH HR